令和6年度たかなべ健康チャレンジ アプリでの参加方法

令和6年度たかなべ健康チャレンジは、宮崎県公式ウォーキングアプリ「SALKO」を使 用して参加することができます。

令和6年度たかなべ健康チャレンジ参加申し込みまでの手順 ※すでに「SALKO」を使用している方は、2の手順から始めてください。

 お手持ちのスマートフォンに、宮崎県公式ウォーキングアプリ「SALKO」をインスト ールします。

8° 🗖

Android

「SALKO」の使用方法は、宮崎県のサイトをご覧ください。

「SALKO」をインストールする

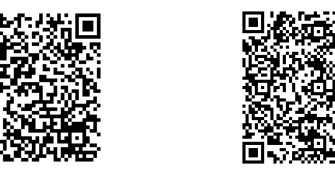

iPhone

「SALKO」宮崎県のサイト

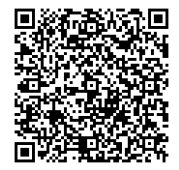

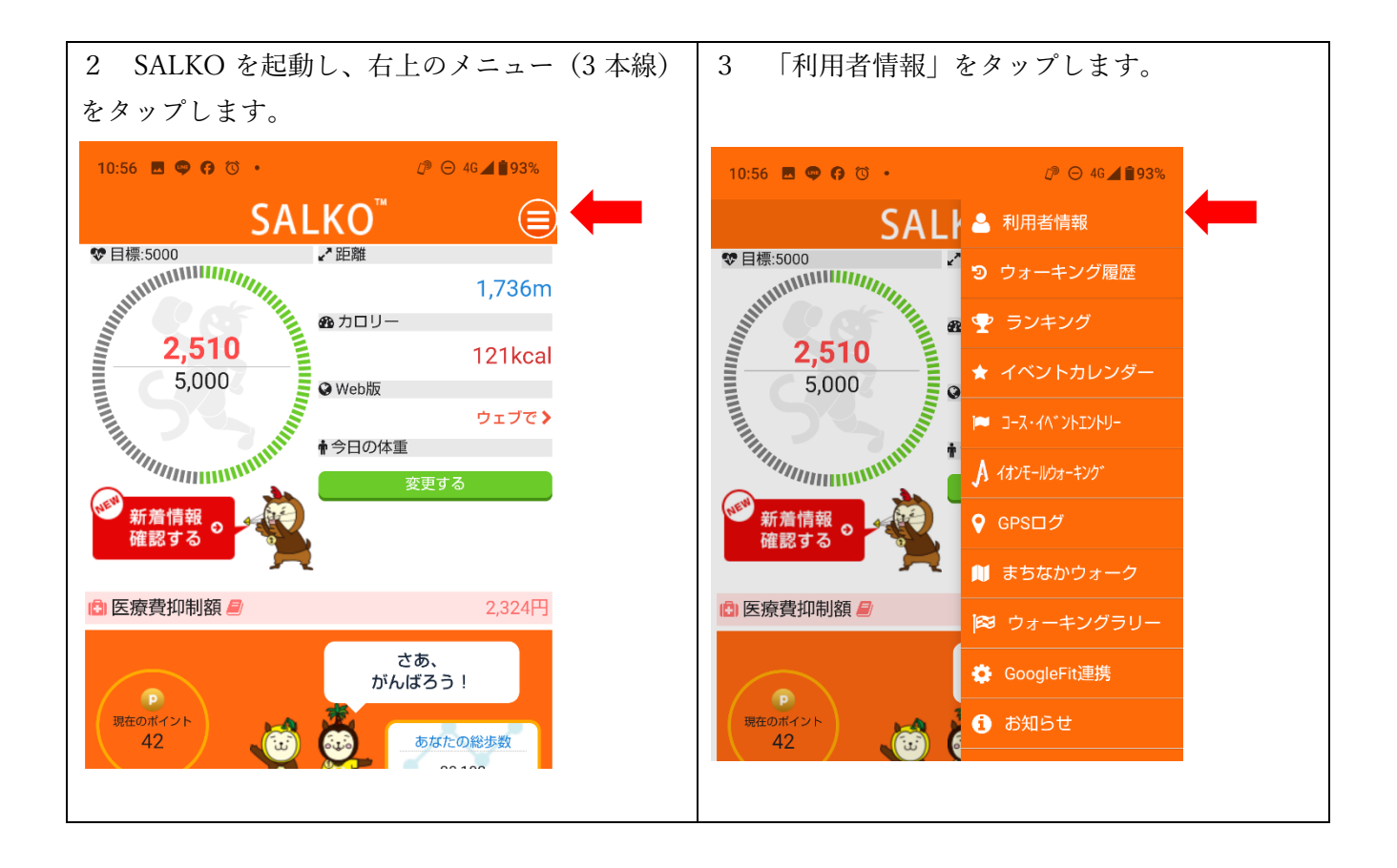

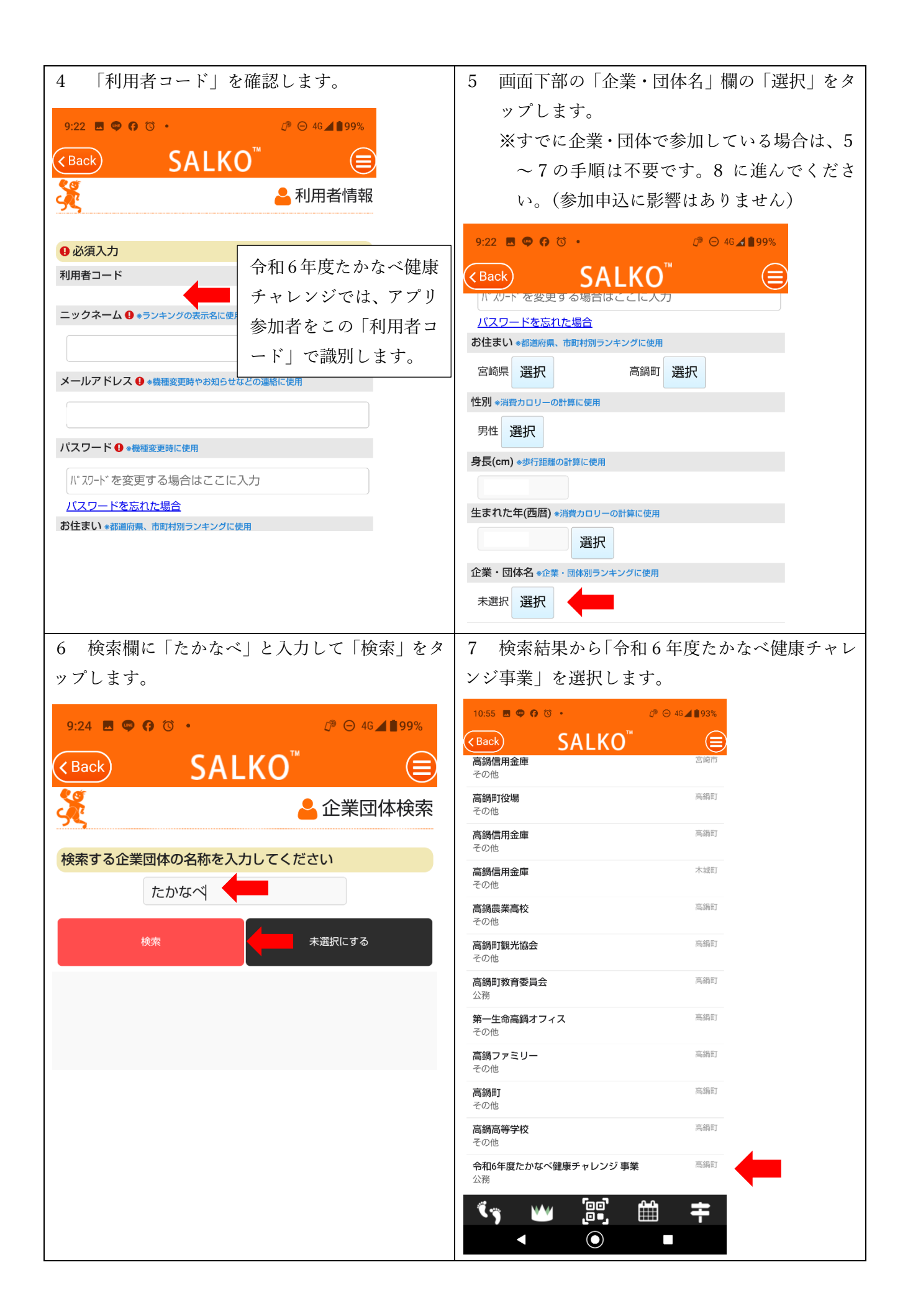

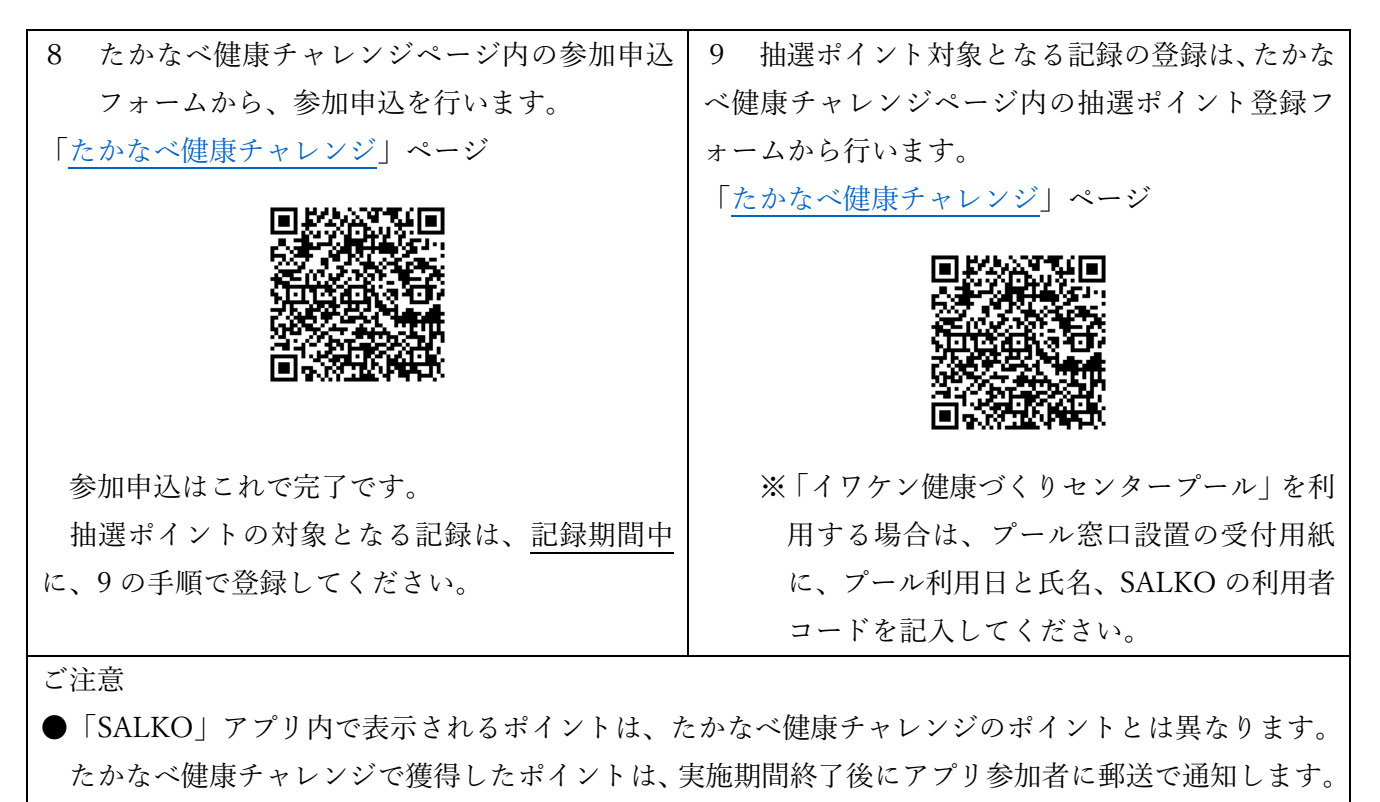

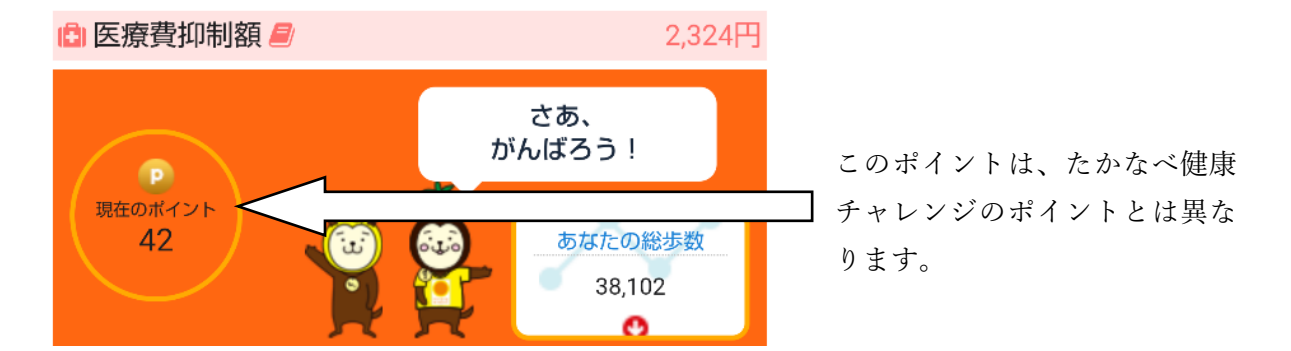

- ●iPhone をご使用の場合は「ヘルスケアから SALKO への歩数データ読み出しの許可」、Android をご使 用の場合は SALKO のメニューから「GoogleFit との連携」を行ってください。連携を行っていない場 合、SALKO の歩数計測に支障があります。
- ●「SALKO」は起動時に、「ヘルスケア」「GoogleFit」から、過去7日間の歩数を取得します。 連携がない場合または7日以上 SALKO を起動していない場合、歩数を記録できない期間が発生し ます。
- ●「SALKO」の操作方法等に関するお問い合わせは宮崎県教育庁スポーツ振興課に、「たかなべ健康チャレンジ」に関するお問い合わせは健康保険課スマートウエルネスシティ推進室にお願いいたします。